## Step 1

Click on the button above to go to the Saint Jean d'Aulps Carrefour page. Then, click on the button **"Choisir ce drive"** as shown on the picture.

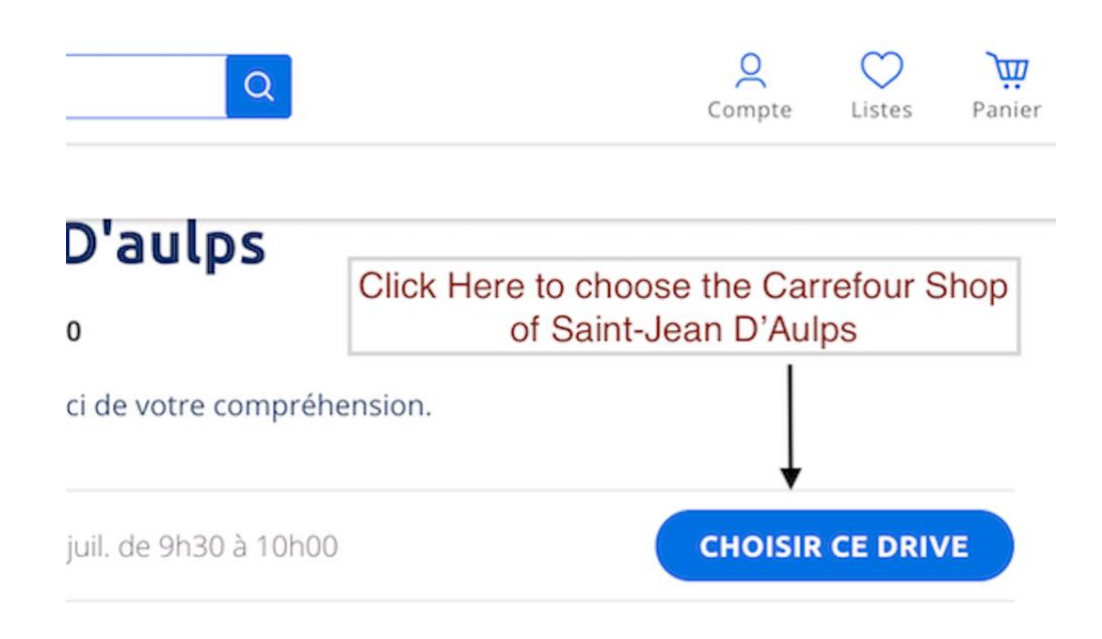

## Step 2

Once you have finished your order, click on the basket (called Panier) at the top right of the page. On this page, you will see a message, as shown on the picture, to create an account. Click on the link **"Créer mon compte"**.

|                                                                           | Nom                                                                                                    |             |  |
|---------------------------------------------------------------------------|----------------------------------------------------------------------------------------------------|-------------|--|
| n                                                                         | Allain                                                                                                    |             |  |
|                                                                           | Mot de passe                                                                                                    |             |  |
| n@chalets1066.com                                                         | ] [                                                                                                    |             |  |
| Be careful to choose a password<br>including at least :<br>- 8 characters | Veuillez saisir un mot de passe qui répond à la règle d<br>Pour votre sécurité votre mot de passe doit remplir au<br>des critères suivants : |             |  |
| - 1 capital letter<br>- 1 small letter                                    | ✓ 8 caractères *                                                                                                    | 1 majuscule |  |
| - 1 number                                                                | I minuscule                                                                                                    | I chiffre   |  |
| - 1 special character (@,&,)                                              | I caractère spécial (@, &,)                                                                                                    |             |  |
|                                                                           |                                                                                                    | * critère c |  |

## Step 3

After you have clicked on "Créer un compte", on the following page, the site will ask you to complete a form with your information and a password (please put your own phone number).

As shown on the picture, the password has special requirements.

| its et Légum | es                                                          |                              |          | 1                                                      |  |
|--------------|-------------------------------------------------------------|------------------------------|----------|--------------------------------------------------------|--|
| Prime Marc   | hé                                                          |                              |          | Ū                                                      |  |
|              | Tomates rondes en grap<br>le kilo                           | ndes en grappe               |          | s Fidélité: -10% si inscrit                            |  |
| 80           | 3.02 € / Kilogramme<br>FRANCE                               |                              | 3,02€    | — 1 +<br>0,31 € cagnottés*                             |  |
| Vous n'av    | r <b>ez rien oublié ?</b><br>e malin pensé pour vous sur la | base de vos achats fréquents |          | ~                                                      |  |
|              |                                                             |                              | +14      | Check your<br>shopping list and<br>validate your order |  |
|              |                                                             | VOIR TOUS LES PRODUITS       |          |                                                        |  |
|              |                                                             |                              | UPPRIMER | VALIDER MON PANIER                                     |  |

## Step 4

Once you have created your account, the site will redirect you to your basket. Make sure you haven't forgotten anything and click on "Valider mon Panier"

On the following page, make sure the Drive chosen is Saint Jean D'Aulps, choose the date of your arrival in resort and any hours available on this day.

Click on "Je valide mon drive" and enter your card details.

| Fruits et Légumes                                                                                                    |                         |             | 1 ^                                                    |
|----------------------------------------------------------------------------------------------------|-------------------------|-------------|--------------------------------------------------------|
| 🕎 Prime Marché                                                                                                    |                         |             | Ū                                                      |
| Tomates rondes en grappe                                                                                                    |                         | *Primes     | Fidélité: -10% si inscrit                              |
| S.02 ( / Kilogramme<br>FRANCE                                                                                                    |                         | 3,02€       | — 1 +<br>0,31 € cagnottés*                             |
| <b>Vous n'avez rien oublié ?</b><br>Un pense-bête malin pensé pour vous sur la base d                                                                                                    | le vos achats fréquents |             | ~                                                      |
| in 1991 in 1991 in 1997 in 1997 in 199 |                         | +14         | Check your<br>shopping list and<br>validate your order |
| vo                                                                                                    | DIR TOUS LES PRODUITS   |             |                                                        |
|                                                                                                    |                         | U SUPPRIMER | VALIDER MON PANIER                                     |

Don't forget to email us your name and order so we can pick up for you.